# IPSec entre PIX Firewall e Cisco VPN 3000 Concentrator com exemplo de configuração de redes privadas sobrepostas

## Contents

Introduction Prerequisites Requirements Componentes Utilizados Conventions Configurar Diagrama de Rede Configurações Verificar PIX Concentrador de VPN Troubleshoot Comandos para Troubleshooting Informações Relacionadas

## **Introduction**

Este documento descreve como configurar o Cisco Secure PIX Firewall em uma VPN IPSec site a site com endereços de rede privada sobrepostos atrás de gateways VPN. O recurso NAT (Network Address Translation, conversão de endereço de rede) aprimorado introduzido no PIX 6.2 é usado neste exemplo para converter as redes sobrepostas em cada lado do túnel VPN IPSec em espaços de endereço não sobrepostos.

## **Prerequisites**

### **Requirements**

Não existem requisitos específicos para este documento.

### **Componentes Utilizados**

As informações neste documento são baseadas nestas versões de software e hardware:

- Cisco Secure PIX Firewall 506 com software versão 6.3(3)
- VPN 3030 Concentrator com versão de software 4.1(5)

The information in this document was created from the devices in a specific lab environment. All of the devices used in this document started with a cleared (default) configuration. If your network is live, make sure that you understand the potential impact of any command.

### **Conventions**

Para obter mais informações sobre convenções de documento, consulte as <u>Convenções de dicas</u> <u>técnicas Cisco</u>.

## **Configurar**

Nesta seção, você encontrará informações para configurar os recursos descritos neste documento.

**Observação:** para encontrar informações adicionais sobre os comandos usados neste documento, use a <u>ferramenta Command Lookup Tool</u> (somente clientes <u>registrados</u>).

### Diagrama de Rede

Este documento utiliza a configuração de rede mostrada neste diagrama.

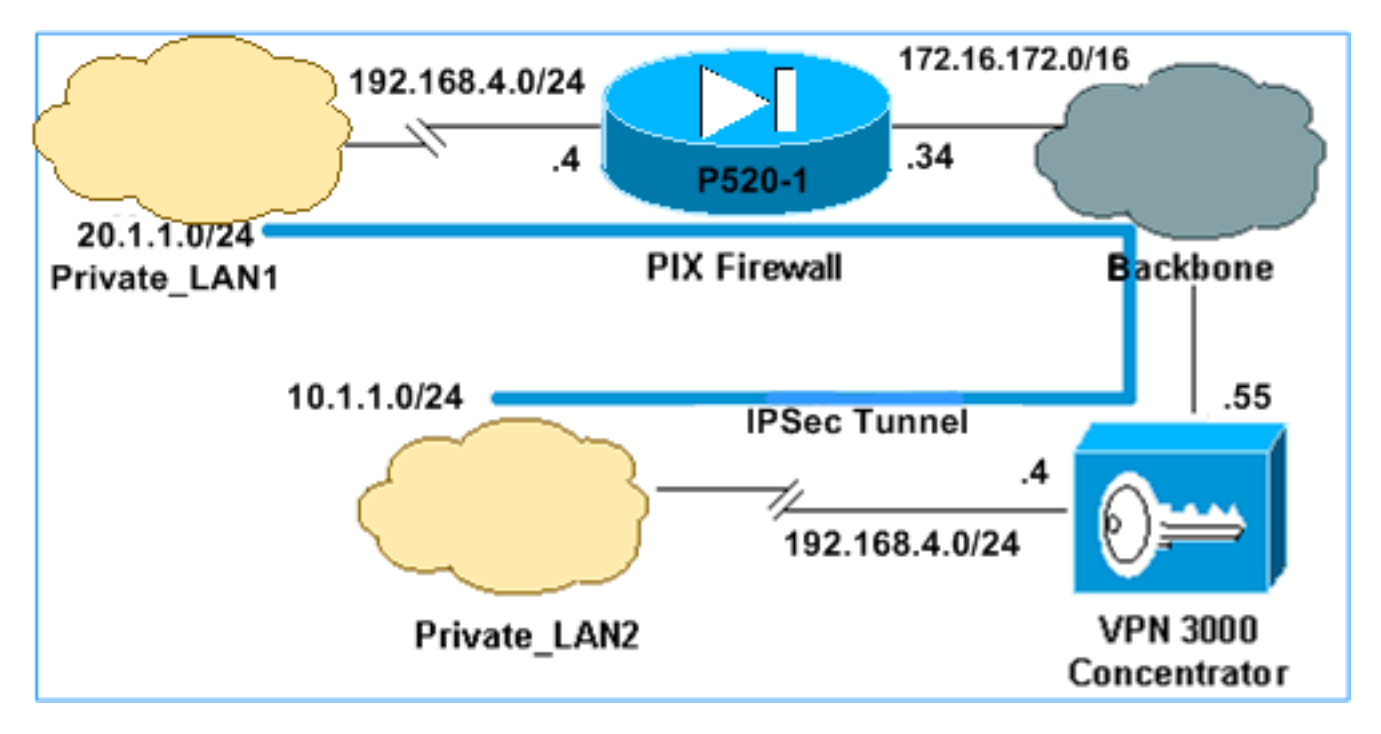

Private\_LAN1 e Private\_LAN2 têm uma sub-rede IP 192.168.4.0/24. Isso simula o espaço de endereço sobreposto atrás de cada lado do túnel IPSec. O VPN 3000 Concentrator é usado aqui como um exemplo de um concentrador que não tem a funcionalidade de NAT sobre tráfego VPN.

Neste exemplo, o PIX executa uma tradução bidirecional para que as duas LANs privadas possam se comunicar pelo túnel IPSec. A tradução significa que Private\_LAN1 "vê" Private\_LAN2 como 10.1.1.0/24 através do túnel IPSec, e Private\_LAN2 "vê" Private\_LAN1 como 20.1.1.0/24 através do túnel IPSec.

### **Configurações**

#### PIX

```
P520-1(config) #show run
: Saved
PIX Version 6.3(3)
interface ethernet0 auto
interface ethernet1 auto
nameif ethernet0 outside security0
nameif ethernet1 inside security100
enable password 8Ry2YjIyt7RRXU24 encrypted
passwd 2KFQnbNIdI.2KYOU encrypted
hostname P520-1
domain-name bru-ch.com
fixup protocol dns maximum-length 512
fixup protocol ftp 21
fixup protocol h323 h225 1720
fixup protocol h323 ras 1718-1719
fixup protocol http 80
fixup protocol rsh 514
fixup protocol rtsp 554
fixup protocol sip 5060
fixup protocol sip udp 5060
fixup protocol skinny 2000
fixup protocol smtp 25
fixup protocol sqlnet 1521
fixup protocol tftp 69
names
!--- Defines IPSec interesting traffic. !--- Note that
the host behind PIX communicates !--- to Private_LAN1
using 10.1.1.0/24. !--- When the packets arrive at the
PIX, they are first !--- translated to 192.168.4.0/24
and then encrypted by IPSec. access-list 101 permit ip
20.1.1.0 255.255.255.0 192.168.4.0 255.255.255.0
pager lines 24
mtu outside 1500
mtu inside 1500
ip address outside 172.16.172.34 255.255.255.0
ip address inside 192.168.4.4 255.255.255.0
ip audit info action alarm
ip audit attack action alarm
pdm history enable
arp timeout 14400
!--- Static translation defined to translate
Private_LAN2 !--- from 192.168.4.0/24 to 10.1.1.0/24.
static (outside, inside) 10.1.1.0 192.168.4.0 netmask
255.255.255.0 0 0
!--- Static translation defined to translate
Private_LAN1 !--- from 192.168.4.0/24 to 20.1.1.0/24. !-
-- Note that this translation is used for both !--- VPN
and Internet traffic from Private_LAN1. !--- A routable
global IP address range, or an extra NAT !--- at the ISP
router (in front of PIX), is !--- required if
Private_LAN1 also needs internal access. static
(inside,outside) 20.1.1.0 192.168.4.0 netmask
255.255.255.0 0 0
route outside 0.0.0.0 0.0.0.0 172.16.172.55 1
timeout xlate 3:00:00
timeout conn 1:00:00 half-closed 0:10:00 udp 0:02:00 rpc
0:10:00 h225 1:00:00
timeout h323 0:05:00 mgcp 0:05:00 sip 0:30:00 sip_media
0:02:00
timeout uauth 0:05:00 absolute
```

```
aaa-server TACACS+ protocol tacacs+
aaa-server RADIUS protocol radius
aaa-server LOCAL protocol local
no snmp-server location
no snmp-server contact
snmp-server community public
no snmp-server enable traps
floodguard enable
sysopt connection permit-ipsec
!--- Defines IPSec encryption and authentication
algorithms. crypto ipsec transform-set myset esp-des
esp-md5-hmac
!--- Defines crypto map. crypto map vpn 10 ipsec-isakmp
crypto map vpn 10 match address 101
crypto map vpn 10 set peer 172.16.172.55
crypto map vpn 10 set transform-set myset
!--- Apply crypto map on the outside interface. crypto
map vpn interface outside
isakmp enable outside
!--- Defines pre-shared secret (cisco123) used for IKE
authentication. isakmp key ******* address
172.16.172.55 netmask 255.255.255.255
isakmp identity address
!--- Defines ISAKMP policy. isakmp policy 1
authentication pre-share
isakmp policy 1 encryption des
isakmp policy 1 hash md5
isakmp policy 1 group 1
isakmp policy 1 lifetime 86400
telnet timeout 5
ssh timeout 5
console timeout 0
terminal width 80
Cryptochecksum: 6cc25fc2fea20958dfe74c1fca45ada2
: end
```

### Configuração do túnel de LAN para LAN do VPN 3000 Concentrator

Para o endereço de destino 20.1.1.0 /24 (Private\_LAN1), você precisa ter uma rota estática no VPN 3000. Para isso, selecione **Configuration > System > IP Routing > Static Routes** e escolha **Add**. Quando terminar de preencher os campos, clique em **Adicionar**.

| Configuration   System   IP Routing   Static Routes   Add |                                                         |
|-----------------------------------------------------------|---------------------------------------------------------|
| Configure and add a static route.                         |                                                         |
| Network Address 20.1.1.0                                  | Enter the network address.                              |
| Subnet Mask 255.255.255.0                                 | Enter the subnet mask.                                  |
| Metric 1                                                  | Enter the numeric metric for this route (1 through 16). |
| Destination                                               |                                                         |
| Router Address 💿 172.16.172.34                            | Enter the router/gateway IP address.                    |
| Interface C Ethernet 2 (Public) (172.16.172.55) 💌         | Select the interface to route to.                       |
| Add Cancel                                                |                                                         |

Use as configurações nessas imagens para configurar o VPN 3000 Concentrator.

| Configuration   Tunneling and Security   IPSec   LAN-to-LAN   Add |                                               |                                                                                                    |  |  |  |  |
|-------------------------------------------------------------------|-----------------------------------------------|----------------------------------------------------------------------------------------------------|--|--|--|--|
| Add a new IPSec LAN-to-LAN connection                             |                                               |                                                                                                    |  |  |  |  |
| Had a new if See LART-10-LART connection.                         |                                               |                                                                                                    |  |  |  |  |
| Enable                                                            | v<br>I                                        | Check to enable this LAN-to-LAN connection.                                                                                                    |  |  |  |  |
| Name TOPIX                                                        |                                               | Enter the name for this LAN-to-LAN connection.                                                                                                    |  |  |  |  |
| Interface Ethernet 2 (Public) (172.16.172.55)                     |                                               | Select the interface for this LAN-to-LAN connection.                                                                                                    |  |  |  |  |
| Connection Type                                                   | Bi-directional                                | Choose the type of LAN-to-LAN connection. An<br>Originate-Only connection may have multiple peers<br>specified below.                                                                 |  |  |  |  |
|                                                                   | 172.16.172.34                                 |                                                                                                    |  |  |  |  |
| Peers                                                             |                                               | Enter the remote peer IP addresses for this LAN-to-<br>LAN connection. <i>Originate-Only</i> connection may<br>specify up to ten peer IP addresses. Enter one IP<br>address per line. |  |  |  |  |
| Digital                                                           | None (Use Preshared Keys) 💌                   | Select the digital certificate to use.                                                                                                    |  |  |  |  |
| Certificate                                                       |                                               | _                                                                                                    |  |  |  |  |
| Certificate                                                       | C Entire certificate chain                    | Choose how to send the digital certificate to the IKE                                                                                                    |  |  |  |  |
| Transmission                                                      | <ul> <li>Identity certificate only</li> </ul> | peer.                                                                                                    |  |  |  |  |
| Preshared Key cisco123 Authentication ESP/MD5/HMAC-128            |                                               | Enter the preshared key for this LAN-to-LAN connection.                                                                                                    |  |  |  |  |
|                                                                   |                                               | Specify the packet authentication mechanism to use.                                                                                                    |  |  |  |  |
| Encryption                                                        | DES-56 💌                                      | Specify the encryption mechanism to use.                                                                                                    |  |  |  |  |
| IKE Proposal IKE-DES-MD5                                          |                                               | Select the IKE Proposal to use for this LAN-to-<br>LAN connection                                                                                                    |  |  |  |  |
| Filter                                                            | -None-                                        | Choose the filter to apply to the traffic that is tunneled<br>through this LAN-to-LAN connection.                                                                                     |  |  |  |  |
| IPSec NAT-T                                                       |                                               | Check to let NAT-T compatible IPSec peers<br>establish this LAN-to-LAN connection through a<br>NAT device. You must also enable IPSec over<br>NAT-T under NAT Transparency.           |  |  |  |  |
| Bandwidth Policy                                                  | -None-                                        | Choose the bandwidth policy to apply to this LAN-<br>to-LAN connection.                                                                                                    |  |  |  |  |
| Routing                                                           | None                                          | Choose the routing mechanism to use <b>Parameters</b><br>below are ignored if Network Autodiscovery is<br>chosen.                                                                     |  |  |  |  |

| Local Network: If a LAN-to-LAN NAT rule is used, this is the Translated Network address. |                                                                                                    |  |  |  |
|------------------------------------------------------------------------------------------|----------------------------------------------------------------------------------------------------|--|--|--|
| Network List Use IP Address/Wildcard-mask below 💌                                        | Specify the local network address list or the IP<br>address and wildcard mask for this LAN-to-LAN<br>connection               |  |  |  |
| IP Address 192.168.4.0                                                                   | Note: Enter a <i>wildcard</i> mask, which is the reverse of a subnet mask. A wildcard mask has 1s                             |  |  |  |
| Wildcard Mask 0.0.0.255                                                                  | in bit positions to ignore, Us in bit positions to match.<br>For example, 10.10.1.0/0.0.0.255 = all 10.10.1.nnn<br>addresses. |  |  |  |
| Remote Network: If a LAN-to-LAN NAT rule is used, this                                   | is the Remote Network address.                                                                                                |  |  |  |
| Network List Use IP Address/Wildcard-mask below 💌                                        | Specify the remote network address list or the IP<br>address and wildcard mask for this LAN-to-LAN<br>connection.             |  |  |  |
| IP Address 20.1.10                                                                       | Note: Enter a <i>wildcard</i> mask, which is the reverse of a subnet mask. A wildcard mask has 1s                             |  |  |  |
| Wildcard Mask 0.0.0.255                                                                  | in bit positions to ignore, 0s in bit positions to match.<br>For example, 10.10.1.0/0.0.0.255 = all 10.10.1.nnn<br>addresses. |  |  |  |
| Add Cancel                                                                               |                                                                                                    |  |  |  |

## **Verificar**

Esta seção fornece informações que você pode usar para confirmar se sua configuração está funcionando adequadamente.

A <u>Output Interpreter Tool (somente clientes registrados) oferece suporte a determinados</u> comandos show, o que permite exibir uma análise da saída do comando show.

- show crypto isakmp sa Exibir todas as associações de segurança (SAs) atuais do Internet Key Exchange (IKE) em um peer.
- show crypto isakmp sa detail Exibe os detalhes de todas as SAs IKE atuais em um peer.
- show crypto ipsec sa Exibe as configurações usadas pelas SAs atuais.
- show xlate detail Exibe informações sobre o slot de tradução.

### <u>PIX</u>

| P520-1(config)#             |                  |           |         |             |          |
|-----------------------------|------------------|-----------|---------|-------------|----------|
| P520-1(config)# <b>show</b> | crypto isakmp sa |           |         |             |          |
| Total : 1                   |                  |           |         |             |          |
| Embryonic : 0               |                  |           |         |             |          |
| dst                         | src              | state     | pending | created     |          |
| 172.16.172.55               | 172.16.172.34    | QM_IDLE   | 0       | 1           |          |
| P520-1(config)# <b>show</b> | crypto isakmp sa | detail    |         |             |          |
| Total : 1                   |                  |           |         |             |          |
| Embryonic : 0               |                  |           |         |             |          |
| Local                       | Remote           | Encr      | Hash    | Auth State  | Lifetime |
| 172.16.172.34:500           | ) 172.16.172.5   | 5:500 des | md5     | psk QM_IDLE | 86211    |

```
P520-1(config)#
```

#### P520-1(config) #show crypto ipsec sa

```
interface: outside
    Crypto map tag: vpn, local addr. 172.16.172.34
   local ident (addr/mask/prot/port): (20.1.1.0/255.255.255.0/0/0)
   remote ident (addr/mask/prot/port): (192.168.4.0/255.255.255.0/0/0)
   current_peer: 172.16.172.55:500
    PERMIT, flags={origin_is_acl,}
   #pkts encaps: 4, #pkts encrypt: 4, #pkts digest 4
    #pkts decaps: 4, #pkts decrypt: 4, #pkts verify 4
    #pkts compressed: 0, #pkts decompressed: 0
    #pkts not compressed: 0, #pkts compr. failed: 0, #pkts decompress failed: 0
    #send errors 1, #recv errors 0
    local crypto endpt.: 172.16.172.34, remote crypto endpt.: 172.16.172.55
    path mtu 1500, ipsec overhead 56, media mtu 1500
     current outbound spi: 734575cb
     inbound esp sas:
      spi: 0xe028850d(3760751885)
        transform: esp-des esp-md5-hmac ,
        in use settings ={Tunnel, }
       slot: 0, conn id: 1, crypto map: vpn
        sa timing: remaining key lifetime (k/sec): (4607999/28751)
        IV size: 8 bytes
       replay detection support: Y
    inbound ah sas:
     inbound pcp sas:
     outbound esp sas:
      spi: 0x734575cb(1933931979)
       transform: esp-des esp-md5-hmac ,
        in use settings ={Tunnel, }
        slot: 0, conn id: 2, crypto map: vpn
        sa timing: remaining key lifetime (k/sec): (4607999/28751)
        IV size: 8 bytes
       replay detection support: Y
     outbound ah sas:
P520-1(config) #show xlate detail
2 in use, 2 most used
Flags: D - DNS, d - dump, I - identity, i - inside, n - no random,
       o - outside, r - portmap, s - static
NAT from inside:192.168.4.1 to outside:20.1.1.1 flags s
NAT from outside:192.168.4.1 to inside:10.1.1.1 flags s
```

Use o tráfego de ping para verificar o túnel. Esta saída **debug icmp trace** coletada no PIX ilustra como os pacotes são convertidos pelo NAT.

ICMP trace on Warning: this may cause problems on busy networks P520-1(config)# 1: ICMP echo-request from inside:192.168.4.1 to 10.1.1.1 ID=3060 seq=4391 length=80 2: ICMP echo-request: translating inside:192.168.4.1 to outside:20.1.1.1 3: ICMP echo-request: untranslating inside:10.1.1.1 to outside:192.168.4.1 4: ICMP echo-reply from outside: 192.168.4.1 to 20.1.1.1 ID=3060 seq=4391 length=80 5: ICMP echo-reply: translating outside:192.168.4.1 to inside:10.1.1.1 6: ICMP echo-reply: untranslating outside:20.1.1.1 to inside:192.168.4.1 7: ICMP echo-request from inside:192.168.4.1 to 10.1.1.1 ID=3061 seq=4391 length=80 8: ICMP echo-request: translating inside:192.168.4.1 to outside:20.1.1.1 9: ICMP echo-request: untranslating inside:10.1.1.1 to outside:192.168.4.1 10: ICMP echo-reply from outside:192.168.4.1 to 20.1.1.1 ID=3061 seq=4391 length=80 11: ICMP echo-reply: translating outside:192.168.4.1 to inside:10.1.1.1 12: ICMP echo-reply: untranslating outside:20.1.1.1 to inside:192.168.4.1 13: ICMP echo-request from inside:192.168.4.1 to 10.1.1.1 ID=3062 seq=4391 length=80 14: ICMP echo-request: translating inside:192.168.4.1 to outside:20.1.1.1 15: ICMP echo-request: untranslating inside:10.1.1.1 to outside:192.168.4.1 16: ICMP echo-reply from outside: 192.168.4.1 to 20.1.1.1 ID=3062 seg=4391 length=80 17: ICMP echo-reply: translating outside:192.168.4.1 to inside:10.1.1.1 18: ICMP echo-reply: untranslating outside:20.1.1.1 to inside:192.168.4.1 19: ICMP echo-request from inside: 192.168.4.1 to 10.1.1.1 ID=3063 seq=4391 length=80 20: ICMP echo-request: translating inside:192.168.4.1 to outside:20.1.1.1 21: ICMP echo-request: untranslating inside:10.1.1.1 to outside:192.168.4.1 22: ICMP echo-reply from outside:192.168.4.1 to 20.1.1.1 ID=3063 seq=4391 length=80 23: ICMP echo-reply: translating outside:192.168.4.1 to inside:10.1.1.1 24: ICMP echo-reply: untranslating outside:20.1.1.1 to inside:192.168.4.1 25: ICMP echo-request from inside:192.168.4.1 to 10.1.1.1 ID=3064 seq=4391 length=80 26: ICMP echo-request: translating inside:192.168.4.1 to outside:20.1.1.1 27: ICMP echo-request: untranslating inside:10.1.1.1 to outside:192.168.4.1 28: ICMP echo-reply from outside:192.168.4.1 to 20.1.1.1 ID=3064 seq=4391 length=80 29: ICMP echo-reply: translating outside:192.168.4.1 to inside:10.1.1.1 30: ICMP echo-reply: untranslating outside:20.1.1.1 to inside:192.168.4.1 P520-1(config)#

### Concentrador de VPN

Selecione **Monitoring > Sessions > Detail** para verificar a configuração do VPN 3000 Concentrator.

| N | Monitoring   Sessions   Detail Wednesday, 07 July 2004 18:17:33 |               |                  |            |                 |          |             |          |
|---|-----------------------------------------------------------------|---------------|------------------|------------|-----------------|----------|-------------|----------|
|   |                                                                 |               |                  |            |                 | Reset    | 🖉 Refresh 🔇 |          |
| в | Back to Sessions                                                |               |                  |            |                 |          |             |          |
|   |                                                                 |               |                  |            |                 |          |             |          |
|   | Connection Name                                                 | IP Address    | Protocol         | Encryption | Login Time      | Duration | Bytes Tx    | Bytes Rx |
|   | ToPDI                                                           | 172.16.172.34 | IPSec/LAN-to-LAN | DES-56     | Jul 07 18:09:20 | 0:08:13  | 416         | 416      |
|   | -                                                               | -             |                  |            |                 |          |             |          |

| IKE Sessions: 1<br>IPSec Sessions: 1 |                                   |                      |                   |  |  |  |
|--------------------------------------|-----------------------------------|----------------------|-------------------|--|--|--|
|                                      |                                   |                      |                   |  |  |  |
| Session ID                           | Session ID 1 Encryption Algorithm |                      |                   |  |  |  |
| Hashing Algorithm                    | MD5                               | Diffie-Hellman Group | Group 1 (768-bit) |  |  |  |
| Authentication Mode                  | Pre-Shared Keys                   | IKE Negotiation Mode | Main              |  |  |  |
| Rekey Time Interval                  | 86400 seconds                     | ]                    |                   |  |  |  |
| IPSec Session                        |                                   |                      |                   |  |  |  |
| Session ID                           | Session ID 2 Remote Address       |                      |                   |  |  |  |
| Local Address                        | 192.168.4.0/0.0.0.255             | Encryption Algorithm | DES-56            |  |  |  |
| Hashing Algorithm                    | MD5                               | SEP                  | 1                 |  |  |  |
| Encapsulation Mode                   | Tunnel                            | Rekey Time Interval  | 28800 seconds     |  |  |  |
| Rekey Data Interval                  | 4608000 KBytes                    |                      |                   |  |  |  |
| Bytes Received                       | 416                               | Bytes Transmitted    | 416               |  |  |  |

## **Troubleshoot**

Esta seção fornece informações que podem ser usadas para o troubleshooting da sua configuração. Informações adicionais sobre solução de problemas podem ser encontradas nos seguintes documentos:

- Troubleshooting de Problemas de Conexão no VPN 3000 Concentrator
- Troubleshooting de Segurança de IP Entendendo e Utilizando Comandos debug
- Troubleshooting de PIX para Passagem de Tráfego de Dados em um Túnel de IPSec Estabelecido

### Comandos para Troubleshooting

A <u>Output Interpreter Tool (somente clientes registrados) oferece suporte a determinados</u> comandos show, o que permite exibir uma análise da saída do comando show.

**Observação:** antes de emitir comandos **debug**, consulte <u>Informações importantes sobre</u> <u>comandos debug</u>.

Esta saída demonstra uma depuração em funcionamento da negociação IKE. Aqui são mostradas as saídas dos comandos **debug crypto isakmp** e **debug crypto ipsec**.

```
P520-1(config)#show debug
debug crypto ipsec 1
debug crypto isakmp 1
P520-1(config)#
ISAKMP (0): beginning Main Mode exchange
crypto_isakmp_process_block:src:172.16.172.55, dest:172.16.172.34 spt:500 dpt:500
OAK_MM exchange
ISAKMP (0): processing SA payload. message ID = 0
ISAKMP (0): Checking ISAKMP transform 1 against priority 1 policy
ISAKMP: encryption DES-CBC
ISAKMP: hash MD5
```

ISAKMP: default group 1 ISAKMP: auth pre-share ISAKMP: life type in seconds life duration (VPI) of 0x0 0x1 0x51 0x80 ISAKMP: ISAKMP (0): atts are acceptable. Next payload is 0 ISAKMP (0): processing vendor id payload ISAKMP (0): SA is doing pre-shared key authentication using id type ID IPV4\_ADDR return status is IKMP\_NO\_ERROR crypto\_isakmp\_process\_block:src:172.16.172.55, dest:172.16.172.34 spt:500 dpt:500 OAK\_MM exchange ISAKMP (0): processing KE payload. message ID = 0 ISAKMP (0): processing NONCE payload. message ID = 0 ISAKMP (0): processing vendor id payload ISAKMP (0): processing vendor id payload ISAKMP (0): received xauth v6 vendor id ISAKMP (0): processing vendor id payload ISAKMP (0): speaking to another IOS box! ISAKMP (0): processing vendor id payload ISAKMP (0): speaking to a VPN3000 concentrator ISAKMP (0): ID payload next-payload : 8 : 1 type : 17 protocol port : 500 length : 8 ISAKMP (0): Total payload length: 12 return status is IKMP\_NO\_ERROR crypto\_isakmp\_process\_block:src:172.16.172.55, dest:172.16.172.34 spt:500 dpt:500 OAK\_MM exchange ISAKMP (0): processing ID payload. message ID = 0 ISAKMP (0): processing HASH payload. message ID = 0 ISAKMP (0): processing vendor id payload ISAKMP (0): remote peer supports dead peer detection ISAKMP (0): SA has been authenticated ISAKMP (0): beginning Quick Mode exchange, M-ID of -995061605:c4b0909bIPSEC (key\_engine): got a queue event... IPSEC(spi\_response): getting spi 0xe028850d(3760751885) for SA from 172.16.172.55 to 172.16.172.34 for prot 3 return status is IKMP\_NO\_ERROR ISAKMP (0): sending INITIAL\_CONTACT notify ISAKMP (0): sending NOTIFY message 24578 protocol 1 VPN Peer: ISAKMP: Added new peer: ip:172.16.172.55/500 Total VPN Peers:1 VPN Peer: ISAKMP: Peer ip:172.16.172.55/500 Ref cnt incremented to:1 Total VPN Peers:1 crypto\_isakmp\_process\_block:src:172.16.172.55, dest:172.16.172.34 spt:500 dpt:500 OAK\_QM exchange oakley\_process\_quick\_mode: OAK\_QM\_IDLE ISAKMP (0): processing SA payload. message ID = 3299905691 ISAKMP : Checking IPSec proposal 1 ISAKMP: transform 1, ESP\_DES ISAKMP: attributes in transform: SA life type in seconds ISAKMP: SA life duration (basic) of 28800 ISAKMP: SA life type in kilobytes ISAKMP: ISAKMP: SA life duration (VPI) of 0x0 0x46 0x50 0x0 encaps is 1 ISAKMP: ISAKMP: authenticator is HMAC-MD5 ISAKMP (0): atts are acceptable.IPSEC(validate\_proposal\_request): proposal part #1, (key eng. msg.) dest= 172.16.172.55, src= 172.16.172.34, dest\_proxy= 192.168.4.0/255.255.255.0/0/0 (type=4),

```
src_proxy= 20.1.1.0/255.255.255.0/0/0 (type=4),
   protocol= ESP, transform= esp-des esp-md5-hmac ,
   lifedur= 0s and 0kb,
    spi= 0x0(0), conn_id= 0, keysize= 0, flags= 0x4
ISAKMP (0): processing NONCE payload. message ID = 3299905691
ISAKMP (0): processing ID payload. message ID = 3299905691
ISAKMP (0): processing ID payload. message ID = 3299905691
ISAKMP (0): Creating IPSec SAs
       inbound SA from 172.16.172.55 to
                                           172.16.172.34
        (proxy 192.168.4.0 to 20.1.1.0)
       has spi 3760751885 and conn_id 1 and flags 4
       lifetime of 28800 seconds
       lifetime of 4608000 kilobytes
       outbound SA from 172.16.172.34 to 172.16.172.55
                    20.1.1.0 to
                                   192.168.4.0)
       (proxv
       has spi 1933931979 and conn_id 2 and flags 4
       lifetime of 28800 seconds
       lifetime of 4608000 kilobytesIPSEC(key_engine): got a queue event...
IPSEC(initialize_sas): ,
  (key eng. msg.) dest= 172.16.172.34, src= 172.16.172.55,
    dest_proxy= 20.1.1.0/255.255.255.0/0/0 (type=4),
    src_proxy= 192.168.4.0/255.255.255.0/0/0 (type=4),
   protocol= ESP, transform= esp-des esp-md5-hmac ,
   lifedur= 28800s and 4608000kb,
   spi= 0xe028850d(3760751885), conn_id= 1, keysize= 0, flags= 0x4
IPSEC(initialize_sas): ,
  (key eng. msg.) src= 172.16.172.34, dest= 172.16.172.55,
    src_proxy= 20.1.1.0/255.255.255.0/0/0 (type=4),
   dest_proxy= 192.168.4.0/255.255.255.0/0/0 (type=4),
   protocol= ESP, transform= esp-des esp-md5-hmac ,
   lifedur= 28800s and 4608000kb,
    spi= 0x734575cb(1933931979), conn_id= 2, keysize= 0, flags= 0x4
VPN Peer: IPSEC: Peer ip:172.16.172.55/500 Ref cnt incremented to:2 Total VPN Peers:1
VPN Peer: IPSEC: Peer ip:172.16.172.55/500 Ref cnt incremented to:3 Total VPN Peers:1
return status is IKMP_NO_ERROR
P520-1(config)#
P520-1(config)#
crypto_isakmp_process_block:src:172.16.172.55, dest:172.16.172.34 spt:500 dpt:500
ISAKMP (0): processing NOTIFY payload 36136 protocol 1
       spi 0, message ID = 1690390088
ISAMKP (0): received DPD_R_U_THERE from peer 172.16.172.55
ISAKMP (0): sending NOTIFY message 36137 protocol 1
return status is IKMP_NO_ERR_NO_TRANS
P520-1(config)#
```

### Informações Relacionadas

- Páginas de Suporte de Produtos de Segurança e VPN
- Páginas de suporte à tecnologia de segurança e VPN
- Página de suporte do IPSec
- <u>Suporte Técnico Cisco Systems</u>